So einfach geht TI\_

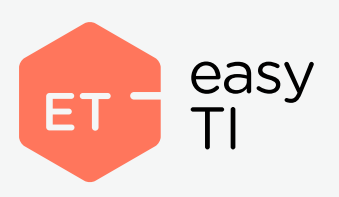

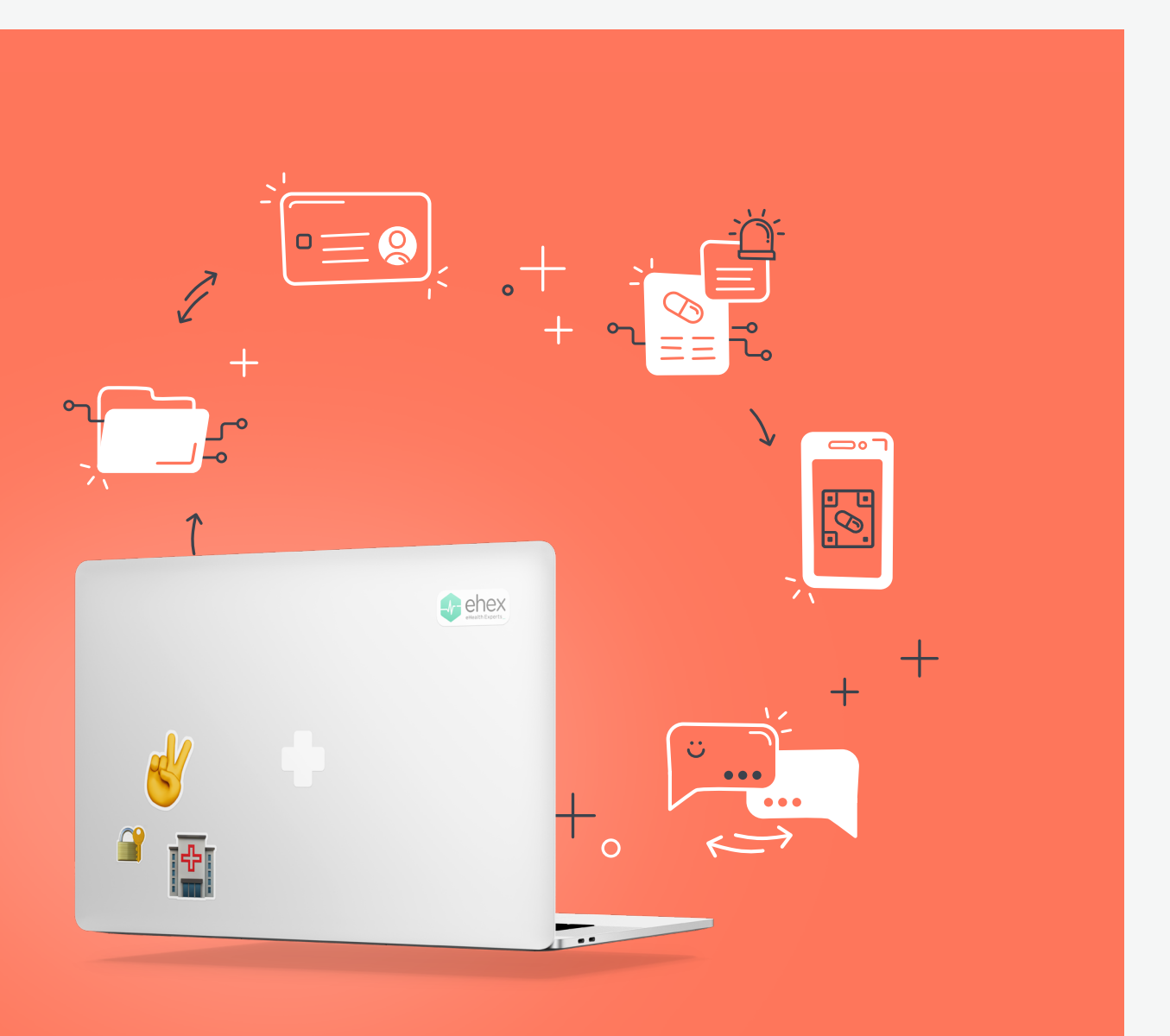

# **Dokumentation\_**

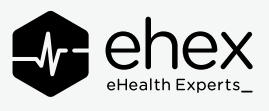

# easyTl

### Dokumentation

Software easyTI (1.0.2) Dokumentation Stand 09.08.2021 Erstellt von eHealth Experts GmbH Emil-Figge-Straße 85 44227 Dortmund

### HAFTUNGSAUSSCHLUSS & URHEBERRECHT

Alle Rechte vorbehalten. Die **eHealth Experts GmbH** hat alle Anstrengungen unternommen, um sicherzustellen, dass alle Informationen in diesem Handbuch richtig und komplett sind. Für Fehler oder fehlende Informationen wird jedoch keine Haftung übernommen, soweit dies gesetzlich zulässig ist. Die Informationen in diesem Handbuch dürfen ohne schriftliche Genehmigung durch die **eHealth Experts GmbH** weder veröffentlicht noch vervielfältigt noch für einen sonstigen Zweck verwendet werden. Die in diesem Handbuch enthaltenen Informationen und Beschreibungen können ohne vorherige Mitteilung durch die **eHealth Experts GmbH** geändert werden.

# Inhaltsverzeichnis

| Über easyTI                                   | 5  |
|-----------------------------------------------|----|
| Betriebskonzept                               | 6  |
| Funktionsumfang                               | 7  |
| Technische Voraussetzungen                    | 8  |
| Systemvoraussetzungen                         | 8  |
| Anforderungen an das Netzwerk                 | 9  |
| Anforderungen an den Konnektor                | 10 |
| Kompatibilität                                | 10 |
| Voraussetzungen für die Inbetriebnahme        | 11 |
| Inbetriebnahme                                | 12 |
| Ablauf der Inbetriebnahme                     | 12 |
| Installation                                  | 13 |
| Neuinstallation                               | 14 |
| Zugriff auf die Anwendung                     | 15 |
| Starten                                       | 15 |
| Benutzeroberfläche öffnen                     | 16 |
| Registrierung der Anwendung                   | 17 |
| Anmeldung                                     | 20 |
| Die Oberfläche                                | 21 |
| Navigationsmenü                               | 21 |
| Patienten                                     | 22 |
| Einstellungen                                 | 23 |
| Einrichtung                                   | 24 |
| Verbindung zum Konnektor einrichten           | 24 |
| Infomodell einrichten                         | 26 |
| Prüfung der Einstellungen für den CETP-Server | 27 |
| Eingabe der Stammdaten                        | 28 |
| Nutzung                                       | 29 |
| Allgemeine Funktionen                         | 29 |
| Freischaltung einer SMC-B                     | 29 |

| PIN einer Praxiskarte ändern             | 29 |
|------------------------------------------|----|
| Einlesen eines Versicherten              | 29 |
| Aktualisierung der Anwendung durchführen | 30 |
| Modul Digitaler Impfnachweis             | 31 |
| Technische Voraussetzungen               | 31 |
| Digitalen Impfnachweis                   | 32 |
| Genesenenzertifikat                      | 33 |
| Modul ePA                                | 36 |
| Aktenmanagement                          | 36 |
| Dokumentenmanagement                     | 39 |
| Außerbetriebnahme                        | 44 |
| Abbildungsverzeichnis                    | 45 |
| Tabellenverzeichnis                      | 46 |

# Über easyTl

Ziel von easyTI ist es die Integration der Beteiligten im Gesundheitswesen, insbesondere für Anbieter von Branchensoftwaren, so einfach wie möglich zu machen. Die Komplexität der Telematikinfrastruktur (TI) soll für den Integrator als auch Nutzer durch den Einsatz von easyTI minimiert werden und dadurch zugleich dafür sorgen, dass die neuen Anwendungen reibungslos im Praxisalltag genutzt werden können. Dies gilt sowohl für die bereits eingeführten Anwendungen der TI (VSDM, NFDM, ePA) als auch für alle zukünftige Anwendungen (eAU, eRezept, KIM, ePA 2.0 ...).

easyTI bietet, je nach Bedarf, verschiedene Integrationsvarianten an. Via REST-API ermöglicht die Anwendung eine vollständig integrative Lösung, bei der easyTI nicht sichtbar für dem Endnutzer im Hintergrund betrieben wird. Alternativ kann easyTI für Anwendungsfälle der TI als eigenständige Anwendung betrieben werden, um Anwendungsfälle ohne Anpassungen in der eigentlichen Software durchführen zu können. Auch eine Hybridlösung der beiden Ansätze ist möglich. Dies kann jeweils pro Anwendung entschieden und je nach Bedarf im Verlauf der Zeit variiert werden. Somit behalten Sie jederzeit maximale Flexibilität.

easyTI wird immer unter der Berücksichtigung der notwendigen Bestätigungsverfahren der gematik oder alternativ den Vorgaben der KBV / KZBV entwickelt. Hierbei ist das Ziel, dass das Branchensoftware allein durch die Nutzung von easyTI bereits die notwendigen Voraussetzungen für eine Bestätigung erhält. Für bereits geplante als auch zukünftige TI-Anwendungen wird easyTI stetig weiterentwickelt, mit dem Ziel die Schnittstellen für die Branchensoftware, unabhängig von Änderungen in der TI, zu gestallten.

### Betriebskonzept

Die vorliegende Version von easyTI ist für den Einsatz innerhalb der Infrastruktur eines Leistungserbringers konzipiert. Es handelt sich dabei um eine Serveranwendung, die zentral innerhalb der Infrastruktur (Betriebsstätte) betrieben werden sollte. Etwaige andere Szenarien sind grundsätzlich nicht ausgeschlossen, bedürfen aber einer Rücksprache mit dem Hersteller der Anwendung.

#### HINWEIS

Die Anwendung bietet keine Mandantentrennung und auch keine getrennte Datenhaltung. Bitte beachten Sie daher, dass die Anwendung nur mit Daten einer Praxis (juristische Person beziehungsweise wirtschaftliche und organisatorische Einheit) genutzt wird. Daher muss pro Betriebsstätte (wirtschaftliche und organisatorische Einheit) eine eigenständige Installation der Anwendung durchgeführt werden. Entsprechend der KBV gilt demnach eine Einzelpraxis oder Berufsausübungsgemeinschaft (BAG) als wirtschaftliche und organisatorische Einheit. Hier ist die Installation einer Anwendung zulässig.

Eine **Praxisgemeinschaft** im Sinne der KBV entspricht keiner wirtschaftlichen und organisatorischen Einheit und erfordert dementsprechend **pro abrechnenden Leistungserbringer eine eigenständige Installation der Anwendung.** 

### Funktionsumfang

Der Funktionsumfang der Anwendung ist abhängig von der verfügbaren Lizenz. Diese Dokumentation beschreibt alle Funktionen und Module.

- easyTI Core
  - Installer für die Anwendung
  - Updatemechanismus für die Anwendung
  - Ausführung der Anwendung als Dienst
  - Integrierte Datenbank
  - Webbasierende Nutzeroberfläche
  - Unterstützung von Benutzerprofilen
  - Unterstützung eines Mandanten (Konnektor / Aufrufkontext)
- Modul ePA
  - Erfüllung der Anforderung der gematik (v1.5.0)
  - Bestätigung der Konformität für die Produktausprägung ePA
- Modul Impfzertifikat

## Technische Voraussetzungen

### Systemvoraussetzungen

Die Verwendung von easyTI stellt folgende Mindestvoraussetzungen an das System des Nutzers:

- 2GHz Prozessor (Dual-Core)
- Windows 10
- 2GB freier Arbeitsspeicher
- Java 11 fähig
- Bildschirmauflösung 1280 × 768px (WXGA) oder höher
- Webbrowser Chrome (aktuelle Version, 90 oder höher)
  - Textkodierung Unicode
  - o Zoomfaktor 100% (für eine optimale Nutzung)

Für eine optimale Nutzung der Anwendung sind die Einhaltung der oben genannten Mindestmaße erforderlich.

#### **HINWEIS**

Die Nutzung von anderen Browsern als Chrome ist nicht offiziell unterstützt. Es kann bei der Verwendung von anderen Browsern möglicherweise zu erheblichen Funktionseinschränkungen kommen.

### Anforderungen an das Netzwerk

#### **HINWEIS**

Im Betrieb muss die Anwendung über die vorgesehenen Ports kommunizieren können, andernfalls kann die gewünschte Funktionalität nicht gewährleistet werden.

| Port  | Ziel                            | Beschreibung                                                             |
|-------|---------------------------------|--------------------------------------------------------------------------|
| 443   | Internet                        | Port zur Kommunikation mit der easyTI-Cloud.                             |
| 8443  | Lokales Netzwerk                | Port für die Nutzung der Anwendung (Oberfläche).                         |
| 19888 | Lokales Netzwerk<br>(Konnektor) | Port (Standard) zum Empfangen von CETP-Benachrichtigungen vom Konnektor. |

Tabelle 1 – Von der Anwendung verwendete Ports.

Damit die Anwendung nutzbar ist, muss sie regelmäßig mit dem Internet kommunizieren können, da dies für die Verbindung zur easyTI-Cloud notwendig ist (Registrierung, Abruf der Lizenz und Prüfen nach Updates).

### Anforderungen an den Konnektor

### Kompatibilität

easyTI setzt für die Nutzung einen Konnektor mit der **Produktversion PTV4** oder **PTV4+** inklusive gültiger Lizenz für die Nutzung der Fachmodule voraus. Grundsätzlich kann die Anwendung mit folgenden von der gematik zugelassenen Komponenten betrieben werden:

- secunet Einboxkonnektor (EBK, HW 2.0.0) / Rechenzentrumskonnektor (RZK, HW 2.1.0)
  - 4.1.3 (PTV4)
  - 4.10.1 (PTV4+)
- Rise Konnektor (HW 1.0.0)
  - o **3.2.5**

#### **HINWEIS**

Zum Zeitpunkt der Veröffentlichung dieser Version lag noch keine Zulassung der gematik für den Produktivbetrieb der KoCoBox für die Produktversion PTV4 vor. easyTI kommuniziert entsprechend der von der gematik spezifizierten Konnektorschnittstelle, von daher ist davon auszugehen, dass dieser Konnektor mit der Anwendung kompatibel ist.

### Voraussetzungen für die Inbetriebnahme

Damit die Anwendung über den Konnektor mit der TI kommunizieren kann, müssen folgende Voraussetzungen erfüllt sein:

- Der verwendete Konnektor unterstützt die Nutzung der ePA (Produktversion PTV4).
- Für die Nutzung des Moduls ePA muss die Anwendung über TLS mit dem Konnektor kommunizieren. Die Anwendung unterstützt dazu aus Sicherheitsgründen nur die beidseitige zertifikatsbasierende TLS-Kommunikation. Prüfen Sie deshalb, ob der Konnektor entsprechend eingerichtet ist.
- Das Konnektorzertifikat (\*.cer) wurde heruntergeladen.
- Ein eigenes Clientsystem (Empfehlung easyTI) ist angelegt.
- Ein **Schlüsselspeicher** für das Clientsystem wurde erstellt und heruntergeladen.
- Mindestens ein Aufrufkontext wurde für das gewünschte Clientsystem angelegt.

# Inbetriebnahme

### Ablauf der Inbetriebnahme

- 1. Der Installer ausführen (Siehe Kapitel Installation).
- 2. easyTI im Browser öffnen (Siehe Kapitel Benutzeroberfläche öffnen).
- 3. Import des (selbstsignierten) Zertifikats der Anwendung.
- 4. Die Maske für **Registrierung** wird angezeigt (Siehe Kapitel **Registrierung der Anwendung**).
  - a. Eingabe der Kundennummer und des (Transport)Schlüssels.
  - b. Bei der ersten Anmeldung muss der Wechsel des Transportschlüssel erfolgen.
- 5. Die Maske für die **Anmeldung** wird angezeigt (Siehe Kapitel **Anmeldung**Error! Reference source not found.).
  - a. Anmeldung mit initialem Benutzer (admin).
- 6. Einstellungen vornehmen (Siehe Kapitel Einrichtung).
  - a. Menüpunkt Einstellungen
    - i. Konfiguration Konnektor
    - ii. IP-Adresse des Konnektors eintragen.
    - iii. Zertifikat Konnektor (\*.cer) einbringen.
    - iv. Schlüsselspeicher Clientsystem (\*.p12) einbringen.
    - v. Aufrufkontexte auswählen.
    - vi. Netzwerkadapter CETP

#### b. Menüpunkt Profil der Einrichtung

- i. Praxisinhaber (Vorname, Nachname)
- ii. Einrichtung (Name, Art der Einrichtung, Fachrichtung, Klassifikation)
- iii. Optional: Telematik-ID eintragen.

#### c. Menüpunkt Benutzer

- i. Passwort für den initialen Benutzer (admin) wechseln.
- ii. Optional: Zusätzliche Benutzer anlegen.

### Installation

Damit die Anwendung auf einem PC installiert werden kann, muss zunächst der Installer der Anwendung ausgeführt werden. Dazu sind folgende Schritte erforderlich:

1. Installer starten.

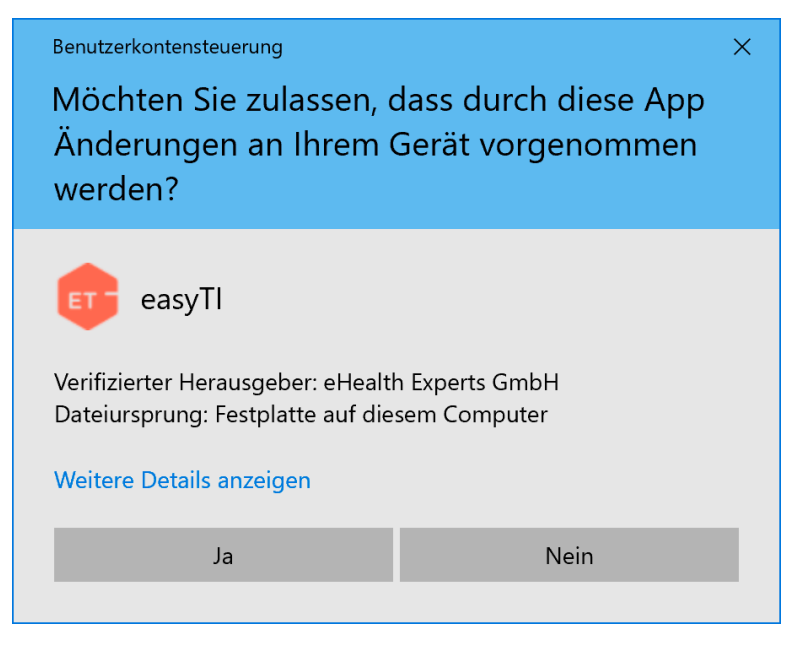

Abbildung 1 – Warnmeldung

- 2. Meldung Benutzerkontensteuerung Möchten Sie zulassen, dass durch die App Änderungen an Ihrem Gerät vorgenommen werden? mit Ja bestätigen.
- 3. Verzeichnis für die Installation wählen (ggf. muss ein entsprechendes Installationsverzeichnis angelegt werden).
- 4. Dem Abschluss des Installationsvorgangs abwarten und den Installer schließen.

#### **HINWEIS**

Sofern der Installer ein weiteres Mal aufgerufen wird, bietet er eine Deinstallation der schon installierten Anwendung an.

### Neuinstallation

#### **HINWEIS**

Erst nach einer erfolgreichen Deinstallation ist eine Neuinstallation möglich.

Sofern Sie die Anwendung auf demselben Rechner erneut installieren möchten, führen Sie zunächst eine Deinstallation durch (siehe Kapitel **Außerbetriebnahme**). Anschließen können Sie die Anwendung erneut installieren (siehe Kapitel **Installation**).

### Zugriff auf die Anwendung

### Starten

Damit easyTI genutzt werden kann, legt der Installer unter Windows einen Dienst mit dem Namen **easyTI-Dienst** an. Nach dem erstmaligen Start der Anwendung wird in der Regel ein Sicherheitshinweis der Windows Defender Firewall angezeigt. Hier ist darauf zu achten, dass die Kommunikation für das OpenJDK Platform binary für Öffentliche Netzwerke zugelassen wird, andernfalls kann easyTI nicht wie vorgesehen eingesetzt werden.

| 🔗 Windows-Siche                                             | erheitshinweis                                                                 |                                                                                                    | $\times$ |
|-------------------------------------------------------------|--------------------------------------------------------------------------------|----------------------------------------------------------------------------------------------------|----------|
| Die Wir<br>App ble                                          | ndows Defe<br>ockiert.                                                         | nder Firewall hat einige Features dieser                                                                                                    |          |
| Einige Features von<br>Netzwerken von de                    | i OpenJDK Platfo<br>r Windows Defer                                            | rm binary wurden in allen öffentlichen und privaten<br>Ider Firewall blockiert.                                                                                              |          |
| <b>.</b>                                                    | Name:                                                                          | OpenJDK Platform binary                                                                                                    |          |
|                                                             | Herausgeber:                                                                   | AdoptOpenJDK                                                                                                    |          |
|                                                             | Pfad:                                                                          | C:\program files\ehex\easyti\jre\bin\java.exe                                                                                                    |          |
| Kommunikation von Private Netzv Öffentliche N da diese Netz | OpenJDK Platfor<br>werke, beispielsw<br>letzwerke, z. B. i<br>zwerke oftmals g | m binary in diesen Netzwerken zulassen:<br>leise Heim- oder Arbeitsplatznetzwerk<br>n Flughäfen und Cafés (nicht empfohlen,<br>ar nicht oder nur geringfügig geschützt sind) |          |
| Welche Risiken best                                         | ehen beim Zulas                                                                | sen einer App durch eine Firewall?                                                                                                    |          |
|                                                             |                                                                                | Sugriff zulassen Abbreche                                                                                                    | n        |

Abbildung 2 - Sicherheitshinweis der Windows Defender Firewall

Sofern die Anwendung erfolgreich initialisiert wurde (Anlegen der Datenbank), steht sie für die Nutzung zur Verfügung.

### Benutzeroberfläche öffnen

Die Oberfläche von easyTI kann über einen Webbrowser aufgerufen werden. Wird easyTI mit den Standardeinstellungen gestartet, ist sie lokal über folgende URL verfügbar:

https://localhost:8443/

Alternativ kann die Benutzeroberfläche auch aus dem Netzwerk erreicht werden. Dazu muss localhost durch die IP-Adresse des Rechners ersetzt werden, unter der easyTI erreichbar ist.

```
https:/<IP des Servers mit easyTI>:8443/
```

Für die Absicherung der Benutzeroberfläche wird **HTTPS** verwendet. Dafür wir von easyTI ein **selbstsigniertes Zertifikat** bereitgestellt, um die Nutzung des Verschlüsselungsprotokolls TLS zu ermöglichen. Dies hat zur Folge, dass beim ersten Öffnen der Benutzeroberfläche eine **Zertifikatswarnung** im Webbrowser angezeigt wird.

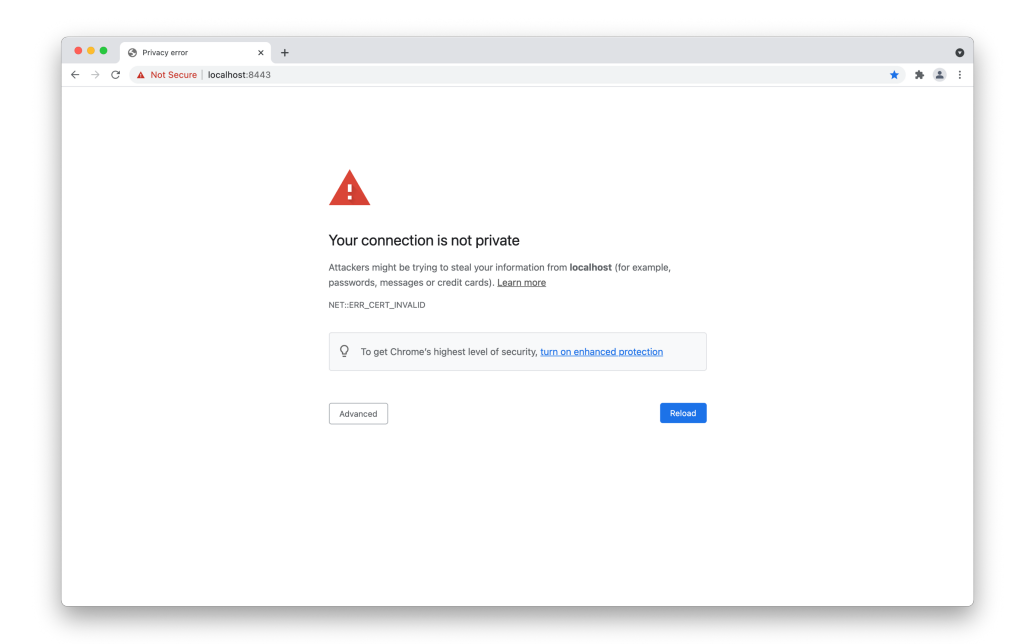

Abbildung 3 - Warnung beim erstmaligen Aufrufen der Benutzeroberfläche

Um die Integrität der Verbindung für die Nutzung sicherzustellen, muss deshalb das von easyTI angebotene Zertifikat auf den Systemen, die mit easyTI interagieren, importiert werden. Details zur Durchführung entnehmen Sie der Anleitung Ihres Webbrowsers.

### Registrierung der Anwendung

#### HINWEIS

Für die Registrierung der Anwendung wird ein gültiges Konto benötigt. Dieses besteht aus einer Kundennummer und einem Schlüssel (einmalig gültig). Sie erhalten diese Zugangsdaten beim Servicepartner, über den Sie easyTI bezogen haben. Beachten Sie, dass ab dem Zeitpunkt der Registrierung möglicherweise Kosten für

die Nutzung der Anwendung entstehen. Informieren Sie sich dazu bei Ihrem Partner.

Damit die Anwendung genutzt werden kann, muss diese unter der Verwendung eines gültigen Kontos (Kundennummer und Schlüssel) beim Registrierungsserver (easyTI-Cloud) angemeldet werden. Dazu fragt easyTI initial die Informationen zum Konto ab:

| ••• seasyTi x                       | +                        |                        |            | • |
|-------------------------------------|--------------------------|------------------------|------------|---|
| ← → C ▲ Not Secure   localhost:8443 | ccount-registration.html |                        | <b>☆ 1</b> |   |
|                                     | er essy                  | easyTI-Konto           |            |   |
|                                     | L J                      | Anwendung registrieren |            |   |
|                                     |                          |                        |            |   |
|                                     |                          |                        |            |   |

Abbildung 4 – Registrierung der Anwendung mittels easyTI-Konto

- 1. Die Maske easyTI-Konto wird angezeigt.
- 2. Geben Sie im Feld **Kundennummer** die Ihnen bekannte Kundennummer für Ihr easyTI-Konto ein.
- 3. Geben Sie im Feld **Schlüssel** den Ihnen bekannte Zugangsschlüssel für Ihr easyTI-Konto ein.

4. Bestätigen Sie die Angaben durch einen Klick auf Anwendung registrieren.

| ● ● ● ● ● ● ● ● ● ● ● ● ● ● ● ● ● ● ● | +<br>account-registration.html |   |                  | \$ | * 4 | • |
|---------------------------------------|--------------------------------|---|------------------|----|-----|---|
|                                       |                                |   |                  |    |     |   |
|                                       |                                |   |                  |    |     |   |
|                                       |                                |   |                  |    |     |   |
|                                       | easy<br>TI                     | ٦ | Schlüssel ändern |    |     |   |
|                                       |                                | 2 | Neuer Schlüssel  |    |     |   |
|                                       | <u> </u>                       |   |                  |    |     |   |
|                                       | L                              | _ | Schlüssel ändern |    |     |   |
|                                       |                                |   |                  |    |     |   |
|                                       |                                |   |                  |    |     |   |
|                                       |                                |   |                  |    |     |   |

Abbildung 5 – Initialer Wechsel des Schlüssels.

Bei der erstmaligen Einrichtung der Anwendung muss der Schlüssel für das Konto geändert werden. Sollte der Schlüssel schon gewechselt worden sein, beispielsweise weil die die Anwendung neu installiert wurde, wird diese Maske übersprungen.

#### **HINWEIS**

Der neue Schlüssel muss mindestens **acht Zeichen lang** und **drei von vier möglichen Zeichenklassen** enthalten (Zahlen, Kleinbuchstaben, Großbuchstaben, Sonderzeichen).

- 5. Die Maske Schlüssel ändern wird angezeigt.
- 6. Geben Sie im Feld **Neuer Schlüssel** einen neuen Schlüssel als Ersatz für den initialen Schlüssel ein.
- 7. Wiederholen Sie im Feld Schlüssel wiederholen diesen Schlüssel.
- 8. Bestätigen Sie die Angaben durch einen Klick auf Schlüssel ändern.

| +<br>ccount-registration.html |   |                                                                                | ☆ ; | * 4 | • |
|-------------------------------|---|--------------------------------------------------------------------------------|-----|-----|---|
|                               |   |                                                                                |     |     |   |
|                               |   |                                                                                |     |     |   |
|                               |   |                                                                                |     |     |   |
|                               |   |                                                                                |     |     |   |
| ET = easy<br>TI               | ٦ | Fertig!                                                                        |     |     |   |
|                               |   | easyTI wurde erfolgreich mit dem<br>Lizenzserver verbunden und die Lizenz wird |     |     |   |
|                               |   | nun abgerufen. Die Anwendung kann nun<br>geöffnet werden.                      |     |     |   |
|                               |   |                                                                                |     |     |   |
| L                             | L | Zur Anwendung                                                                  |     |     |   |
|                               |   |                                                                                |     |     |   |
|                               |   |                                                                                |     |     |   |
|                               |   |                                                                                |     |     |   |
|                               |   |                                                                                |     |     |   |

Abbildung 6 – Die Registrierung ist abgeschlossen.

Nach erfolgter Registrierung ruft die Anwendung die gültige Lizenz ab und hinterlegt sie. Die Anwendung kann nun genutzt werden.

9. Klicken Sie auf **Zur Anwendung**, um zur Anmeldemaske zu wechseln.

### Anmeldung

| A EasyTi     A A A Not Secure   I | x +<br>scalhost:8443/app/login?returnUrl=%2Fpatient |                                                   | ↔ 😒 Incognito 🗄 |
|-----------------------------------|-----------------------------------------------------|---------------------------------------------------|-----------------|
|                                   |                                                     | Anmeldung<br>Benutzemanne<br>Passwort<br>Anmelden |                 |

Abbildung 7 – Anmeldung für Benutzer

Nach erfolgter Registrierung der Anwendung ist eine Anmeldung mittels Benutzerprofils notwendig. Diese Anmeldung sichert die Nutzung der Anwendung gegenüber unberechtigten Personen ab. Im Auslieferungszustand ist ein initialer Benutzer angelegt, der für den ersten Login verwendet werden kann.

| Benutzer | Transportpasswort |
|----------|-------------------|
| admin    | admin             |

Tabelle 2 – Standardbenutzer

### Die Oberfläche

### Navigationsmenü

Die Anwendung unterscheidet zwischen verschiedenen Funktionsebenen. Die Navigation zwischen diesen Bereichen erfolgt durch das Navigationsmenü im oberen rechten Bereich der Anwendung.

| Funktionsehenen | und Funktionen | des Navigation | smeniis <sup>.</sup> |
|-----------------|----------------|----------------|----------------------|
|                 |                | ues manyation  | sincinus.            |

| Menüeintrag    | Beschreibung                               |
|----------------|--------------------------------------------|
| Patientenliste | Übersicht der Karten und Patienten.        |
| Einstellungen  | Konfigurationsmöglichkeiten der Anwendung. |
| Logout         | Logout des aktuellen Benutzers.            |

Tabelle 3 – Einträge Navigationsmenü

### Patienten

| → C A Not Secure   localhost                                                       | :8443/app/patient/5aa88268-ed22-                 | 4392-b1de-0241063ef3ac/overview            |          | 😭 😸 Incognito |
|------------------------------------------------------------------------------------|--------------------------------------------------|--------------------------------------------|----------|---------------|
|                                                                                    | 🧕 🖬 📕                                            |                                            |          |               |
| Suche                                                                              | Vorname Nachn Gebur<br>Gertrud Wolf 07.          | <sup>tsdatum</sup><br>10.1956              |          |               |
| Prof. Dr. Franziska Bru<br>16.02.1964                                              | Persönliche Daten                                |                                            | Hinweise |               |
| X110414493                                                                         | Geburtsdatum                                     | Geschlecht                                 |          |               |
| <ul> <li>Prof. Dr. Thorben Peer</li> <li>10.11.1982</li> <li>X110494251</li> </ul> | Straße<br>Kortrijker Str. 1                      |                                            |          |               |
| Dr. Testsatz von Gema<br>30.08.1981<br>T010200541                                  | <sup>ort</sup><br>D-53177 Bonn                   |                                            |          |               |
| Dr. Testsatz von Gema<br>30.08.1981<br>T010269128                                  | KVNR<br>A010141495<br>elektronische Patientenakt | r<br>Gesundheitskasse für Niedersachs<br>e |          |               |
| Or. Satznull von Gema<br>30.08.1981<br>T010140101                                  | Anbieter<br>1.2.276.0.76.3.1.321.12.1            | .40.22                                     |          |               |
| Dr. Satznull von Gema<br>30.08.1981                                                | Status<br>aktiviert                              | ¢                                          |          |               |
| 1010140303                                                                         | 07.12.2022                                       | +                                          |          |               |
| Dr. Satznull von Gema           30.08.1981           T010140606                    | 1                                                | Ø Berechtigung pr üfen                     |          |               |
| Or. Satzeins von Gema<br>30.08.1981<br>T010205112                                  |                                                  |                                            |          |               |
| Dr. Satzeins von Gema                                                              |                                                  |                                            |          |               |

Abbildung 8 – Patienten

Im Bereich Patienten kann mittels des Menübands im oberen Bereich der Anwendung navigiert werden. In der Anwendung wird dabei zwischen Karten und Patienten unterschieden, da diese unterschiedliche Anwendungsfälle zulassen. Die Navigation zwischen diesen beiden Bereichen erfolgt im Navigationsband oben links (Icon Karte / Patientenakte).

### Einstellungen

| A EasyTi                  |                                                   | A 0          |
|---------------------------|---------------------------------------------------|--------------|
| C A Not Secure   locainos | t:8443/app/settings/general                       |              |
| Profil der Einrichtung    | Einstellungen                                     |              |
| Benutzer                  | Konnektor                                         |              |
| Einstellungen             | IP-Adresse<br>192.168.188.23                      |              |
| 0                         | Gesicherter Verbindungsaufbau zum Konnektor (TLS) |              |
| Praxiskarten              |                                                   | ✓ Speichern  |
| über easyTI               | Konnektor-Zertifikat                              |              |
| <b>•</b>                  | aktuelles Zertifikat<br>konnektor.cer             | ± fi         |
|                           | Zertifikat Konnektor (*.der / *.cer)              | Ĩ            |
|                           |                                                   | 土 Hochladen  |
|                           | Konnektor-Schlüsselspeicher                       |              |
|                           | aktueller Schlüsselspeicher<br>easyti.p12         | t fi         |
|                           | Schlüsselspeicher (*.p12)                         |              |
|                           |                                                   | ப் Hochladen |
|                           | Vankan                                            |              |

#### Abbildung 9 – Einstellungen

### Die Funktionsebene "Einstellungen" bieten folgende Funktionen:

| Menüeintrag            | Beschreibung                                                                                                    |
|------------------------|----------------------------------------------------------------------------------------------------|
| Profil der Einrichtung | Im Profil der Einrichtung werden alle Stammdaten des Leistungserbringers hinterlegt, die für die Nutzung der Anwendung notwendig sind.            |
| Benutzer               | Hier können die Benutzerprofile der Anwendung verwaltet werden.                                                                                   |
| Einstellungen          | Innerhalb der Einstellungen werden alle Konfigurationsmöglichkeiten für die<br>Verbindung zur Telematikinfrastruktur (Konnektor) zusammengefasst. |
| Praxiskarten           | Ermöglicht PIN-Operationen (PIN-Status, Freischalten, Ändern, Entsperren) für<br>SMC-Bs und HBAs durchzuführen.                                   |
| Über easyTl            | Zeigt Informationen zur verwendeten Version an.                                                                                                   |

### Einrichtung

Damit die Anwendung sich in einen betriebsbereiten Zustand befindet, muss sie zunächst initial konfiguriert werden. Zunächst muss die Verbindung zum Konnektor hergestellt werden.

### Verbindung zum Konnektor einrichten

#### HINWEIS

Verwenden Sie für die Kommunikation zwischen easyTI und dem Konnektor immer eine TLS-Verbindung mit beidseitiger Zertifikatsprüfung. Damit gewährleisten Sie den höchstmöglichen Schutz. Eine Verbindung ohne TLS sollte ausschließlich zu testzwecken verwendet werden.

### Einrichtung eines Konnektors mit TLS

Eine **TLS-Verbindung** in **easyTI** kann ausschließlich mit der Einstellung **TLS mit beidseitiger Zertifikatsprüfung** ausgeführt werden. Damit in **easyTI TLS mit beidseitiger Zertifikatsprüfung** eingerichtet werden kann, muss zunächst ein entsprechendes Zertifikat vom Konnektor heruntergeladen werden (bei dem vom Konnektor erstellten Zertifikat sollte es sich um ein \*.cer handeln) und für das Clientsystem im Konnektor ein eigener Zertifikatsspeicher eingerichtet sein (bei dem vom Konnektor für das Clientsystem erstellten Zertifikat sollte es sich um ein \*.p12 handeln). Sobald das Konnektor-Zertifikat und der Zertifikatsspeicher bereitstehen, kann die Konfiguration vorgenommen werden.

- 1. In den Bereich "Einstellungen" wechseln.
- 2. Den Menüpunkt "Einstellungen" wählen.
- 3. Im Abschnitt "Konnektor" im Feld "IP-Adresse" die IP des Konnektors eintragen.
- 4. Im Abschnitt "Konnektor" auf "Speichern" klicken.
- 5. Im zweiten Schritt im Abschnitt "Konnektor-Zertifikat" in das Eingabefeld "Zertifikat Konnektor (\*.cer/\*.der)" klicken.
- 6. Im Auswahldialog das entsprechende Zertifikat des Konnektors auswählen.

- 7. Anschließend auf "Hochladen" klicken.
- 8. Im dritten Schritt im Abschnitt "Konnektor-Schlüsselspeicher" in das Eingabefeld "Schlüsselspeicher (\*.p12)" klicken.
- 9. Im Auswahldialog den entsprechenden Schlüsselspeicher auswählen.
- 10. Im Eingabefeld Passwort das zugehörige Passwort eingeben.
- 11. Anschließend auf "Hochladen" klicken.

Die Kommunikation mit dem Konnektor über **TLS mit beidseitiger Zertifikatsprüfung** ist nun eingerichtet.

### **Einrichtung eines Konnektors ohne TLS**

### HINWEIS

Als Standardeinstellung für die Verbindung zum Konnektor ist **Gesicherter Verbin**dungsaufbau zum Konnektor (TLS) ausgewählt.

easyTI kann zusammen mit den von der gematik zugelassenen Konnektoren betrieben werden. Es besteht die Möglichkeit eine gesicherte (HTTPs) und eine ungesicherte (HTTP) Verbindung zum Konnektor aufzubauen. Damit easyTI mit einem Konnektor kommunizieren kann, muss folgendermaßen vorgegangen werden:

- 1. Die Weboberfläche öffnen.
- 2. In den Bereich "Einstellungen" wechseln.
- 3. Den Menüpunkt "Einstellungen" wählen.
- 4. Im Abschnitt "Konnektor" im Feld "IP-Adresse" die IP des Konnektors eintragen.
- 5. Im Abschnitt "Konnektor" das Feld "Gesicherte Verbindungsaufbau zum Konnektor" deaktivieren.
- 6. Auf "Speichern" klicken.

Die Kommunikation mit dem Konnektor ohne **TLS** ist nun eingerichtet.

### Infomodell einrichten

### HINWEIS

Damit easyTI mit dem Konnektor kommunizieren kann, muss der zu verwendende **Aufrufkontext** zuvor am Konnektor konfiguriert worden sein. Andernfalls werden alle Anfragen von easyTI an den Konnektor durch diesen abgewiesen.

Als Name für das Clientsystem sollte **easyTI** verwendet werden, eine abweichende Bezeichnung ist möglich.

Die Einrichtung des Infomodells kann in Teilen automatisiert erfolgen. Dazu muss, sofern am Konnektor Aufrufkontexte eingerichtet wurden, mindestens ein gültiger Mandant, ein gültiger Arbeitsplatz und ein Clientsystem angegeben werden.

- 1. Im Abschnitt **Aufrufkontexte** im Eingabefeld **Mandant** den zu verwendenden Mandanten eintragen.
- 2. Im Eingabefeld **Arbeitsplatz** einen gültigen Arbeitsplatz eintragen.
- 3. Im Eingabefeld **Clientsystem** ein gültiges Clientsystem eintragen.
- 4. Auf Suche klicken.
- 5. Es werden nun alle für den Mandanten eingerichteten Aufrufkontexte angezeigt. Diese können dann in der nebenstehenden Liste via Toggle ausgewählt werden.
- 6. Mindestens einen Aufrufkontext als Standard auswählen (Haken setzen).
- 7. Abschließend auf Speichern klicken.

### Prüfung der Einstellungen für den CETP-Server

easyTI ermittelt automatisch die verfügbaren Netzwerkadapter und die zugehörigen IP-Adressen des Systems. Bei der Nutzung von mehr als einem Netzwerkadapter muss händisch geprüft werden, ob die Vorauswahl durch easyTI korrekt ist. Dazu im Abschnitt "CETP Server Konfiguration" prüfen, ob das Feld "Aktuelle IP-Adresse" eine Adresse enthält, die vom Konnektor erreicht werden kann. Sollte dies nicht der Fall sein, folgendermaßen vorgehen:

- 1. Im Abschnitt CETP Server Konfiguration in das Feld Netzwerkadapter klicken.
- 2. Aus der Liste den gewünschten Netzwerkadapter wählen.
- 3. Im Feld **IP-Adresse** prüfen, ob die korrekte IP angezeigt wird.
- 4. Abschließend auf Speichern klicken.

### Eingabe der Stammdaten

### Ermitteln der Telematik-ID

Damit easyTI die Funktion einer ePA vollständig nutzen kann, muss innerhalb der Stammdaten eine Telematik-ID hinterlegt werden. Um diese zu ermitteln, müssen bei einer aktiven Verbindung zum Konnektor folgende Schritte befolgt werden:

- 1. In den Bereich **Einstellungen** wechseln.
- 2. Den Menüpunkt **Praxiskarten** wählen.
- 3. Für die gewünschte SMC-B wird der Wert unterhalb des Labels **Telematik-ID** kopieren.

### Eingabe der Stammdaten

#### HINWEIS

Als **Person** ist die für die Einrichtung verantwortliche Person einzutragen.

Für die Eingabe der Stammdaten folgendermaßen vorgehen:

- 1. In den Bereich Einstellungen wechseln.
- 2. Den Menüpunkt Profil der Einrichtung wählen.
- 3. Im Abschnitt Person alle Pflichtfelder (Vorname, Nachname) ausfüllen.
- 4. Im Abschnitt **Ihre Einrichtung** das Feld **Name** (der Einrichtung) und **Telematik-ID** (zur Ermittlung siehe vorhergehenden Hinweis) ausfüllen.
- 5. Im Abschnitt **Ihre Einrichtung** zusätzlich via Auswahlliste die Felder **Art der Einrichtung** und **Fachrichtung** auswählen.
- 6. Abschließend durch einen Klick auf den Haken die Einstellungen speichern.

### Nutzung

### **Allgemeine Funktionen**

### Freischaltung einer SMC-B

Damit die Anwendung genutzt werden kann, muss dieser Zugriff auf mindestens eine freigeschaltete Praxiskarte haben.

- 1. In den Bereich Einstellungen wechseln.
- 2. Den Menüpunkt Praxiskarten wählen.
- 3. Für einen Praxisausweis auf **Pin Operationen** klicken und **PIN\_SMC bestätigen** wählen.
- 4. Anweisungen des Kartenterminals folgen.

### PIN einer Praxiskarte ändern

- 1. In den Bereich Einstellungen wechseln.
- 2. Den Menüpunkt Praxiskarten wählen.
- Für einen Praxisausweis auf Pin Operationen klicken und PIN\_SMC ändern wählen.
- 4. Anweisungen des Kartenterminals folgen.

### **Einlesen eines Versicherten**

Sofern der Konnektor eingerichtet ist, erfolgt das Einlesen des Versicherten automatisch durch Stecken der Karte. Der Versicherte wird automatisch eingelesen und in die Patientenliste der Anwendung übernommen. Anschließend stehen verschiedene karten- und patientengebundende Operationen zur Verfügung.

### Aktualisierung der Anwendung durchführen

### **HINWEIS**

easyTI überprüft im laufenden Betrieb täglich, ob ein Update für die Anwendung vorliegt.

Sofern eine Aktualisierung vorliegt, wird in der Anwendung eine Benachrichtigung angezeigt. Diese muss, aktiv durch den Nutzer geschlossen werden. Unabhängig von dieser Benachrichtigung kann jederzeit aus den Einstellungen heraus Prüfung durchgeführt werden:

- 1. In den Bereich **Einstellungen** wechseln.
- 2. Den Menüpunkt Über easyTI wählen.
- 3. Hinter dem Feld Verfügbare Aktualisierung den Button drücken.
- 4. Sofern eine Aktualisierung verfügbar ist, wird ein entsprechender Versionshinweis Downloadlink inklusive angezeigt.

### **Modul Digitaler Impfnachweis**

#### HINWEIS

Das Modul dient der Erstellung von digitalen COVID-Zertifikaten der EU (digitale Impfund Genesenenzertifikate).

Die Funktionalität digitaler Impfnachweis beinhaltet zwei Funktionen zur Erstellung von Dokumenten, den **digitalen Impfnachweis** und das **Genesenenzertifikat**. Damit die Funktionen genutzt werden können, muss zunächst die Nutzung vorbereitet werden.

### Technische Voraussetzungen

Voraussetzung für die Nutzung des Moduls ist, dass dem System auf dem easyTI installiert ist, eine Route für die Nutzung des Impfzertifikatsservices angelegt ist:

- 1. Öffnen Sie unter Windows die Eingabeaufforderung (als Administrator).
- Fügen Sie folgenden Befehl in das Fenster der Eingabeaufforderung ein: route add -p 100.102.0.0 mask 255.254.0.0 <IP Konnektor>
- Ersetzen sie <IP Konnektor> durch die tatsächliche IP des Konnektors, beispielweise 192.168.1.1 (Sie können diese Information den Einstellungen von easyTI entnehmen, sofern ein Konnektor eingerichtet wurde, siehe Kapitel Verbindung zum Konnektor einrichten).
- 4. Bestätigen Sie die Eingabe mit Enter.
- 5. Eine erfolgreiche Eingabe wird mit der Meldung OK! bestätigt. Erscheint die Meldung Der angeforderte Vorgang erfordert erhöhte Rechte. so wurde die Eingabeaufforderung nicht mit Administrationsrechten ausgeführt.

### **Digitalen Impfnachweis**

#### HINWEIS

Für die Erstellung des Zertifikats muss die verwendete SMC-B freigeschaltet sein.

Zur Erstellung eines digitalen Impfnachweises gehen Sie folgendermaßen vor:

- 1. In den Bereich Patienten wechseln.
- 2. Den gewünschten Patienten wählen.
- 3. Im jetzt erscheinenden Menü zum Patienten auf das Icon für **Dokumente** klicken.
- 4. Den Button Impfzertifikat auswählen

| Impfung                    |                     | Binain Geodradadh, 10.02, 1904 |                               |                    |
|----------------------------|---------------------|--------------------------------|-------------------------------|--------------------|
| Impfstoff Schnellauswahl   |                     | * Gesamtdosen *                | Impfdatum<br>29.07.2021       | BSNR               |
| Krankheit                  | ¢ Impfstoff         | •                              | Hersteller *                  | Impfstoff-Typ      |
| Suche     Dosis      Gesan | ntdosen 🗘 Impfdatur | n 🗘 BSNR 🌩 Kra                 | nkheit 🗢 Impfstoff 🗢 Herstell | er 🗘 Impfstoff-Typ |
|                            | n gefunden werden.  |                                |                               |                    |
| Es konnten keine Impfunge  |                     |                                |                               |                    |
| Es konnten keine Impfunge  |                     |                                |                               |                    |

Abbildung 10 – Fenster für die Erstellung eines digitalen Impfnachweises.

Nun öffnet sich ein Fenster, in dem die für den Impfnachweis notwendigen Angaben gemacht werden können:

| Feldname             | Bedeutung                                                                               |
|----------------------|-----------------------------------------------------------------------------------------|
| Impfstoff Vorauswahl | Schnellauswahl für die aktuell in Deutschland zugelassenen Impfstoffe.<br>(Standard: −) |
| Dosis                | Verarbreichte Dosis (Standard: 1)                                                       |
| Gesamtdosis          | Umfang Dosen (Standard: 2)                                                              |
| Impfdatum            | (Standard: heutiges Datum)                                                              |
| BSNR                 | Betriebsstättennummer (Standard: –)                                                     |
| Krankheit            | Angabe zur Krankheit, für der das Zertifikat ausgestellt werden soll.<br>(Standard: −)  |
| Impfstoff            | Name des verwendeten Impfstoffes (Standard: –)                                          |
| Hersteller           | Name des Herstellers des verwendeten Impfstoffes. (Standard: –)                         |
| Impfstoff-Typ        | Type des verwendeten Impfstoffes. (Standard: –)                                         |

Tabelle 4 – Eingabefelder für den digitale Impfnachweis.

- 1. Füllen Sie alle **Pflichtfelder** und prüfen Sie die Angaben.
- 2. Klicken Sie auf **Hinzufügen**. Anschließend wird ein Zertifikat generiert und unterhalb der Eingabefelder angezeigt. Von dort aus kann es geöffnet werden.

### Genesenenzertifikat

#### **HINWEIS**

Für die Erstellung des Zertifikats muss die verwendete SMC-B freigeschaltet sein.

Zur Erstellung eines Genesenenzertifikats gehen Sie folgendermaßen vor:

1. In den Bereich Patienten wechseln.

- 2. Den gewünschten Patienten wählen.
- 3. Im jetzt erscheinenden Menü zum Patienten auf das Icon für **Dokumente** klicken.
- 4. Den Button Genesenenzertifikat auswählen

|            | oll<br>Igitales Genesen            | enzertifikat erstellen               |                          |                          |            |   |
|------------|------------------------------------|--------------------------------------|--------------------------|--------------------------|------------|---|
| Titel      | el: Prof. Dr. Vorname: Franzisk    | a Brunhild Adele Nachname: Angermänn | Geburtsdatum: 16.02.1964 |                          |            | × |
| Suc<br>Zer | rtifikat                           |                                      |                          |                          |            |   |
| Kr         | irankheit                          |                                      |                          |                          |            | * |
| Er         | rster positiver Test<br>dd.mm.yyyy |                                      | <b>•</b> *               | BSNR                     |            | * |
| Gi<br>d    | iültig von<br>Id.mm.yyyy           |                                      | <b>—</b> *               | Gültig bis<br>dd.mm.yyyy |            | * |
|            |                                    |                                      |                          | +                        | Hinzufügen |   |
| Zer        | rtifikate                          |                                      |                          |                          |            |   |
|            | Q. Suche                           |                                      |                          |                          |            |   |
| ÷ F        | Krankheit                          | Erster positiver Test                | BSNR                     | Gültig von               | Gültig bis |   |
| E          | Es konnten keine Genese            | enenzertifikate gefunden werden.     |                          |                          |            |   |
| 2          |                                    |                                      |                          |                          |            |   |
|            |                                    |                                      |                          |                          |            |   |

Abbildung 11 – Fenster für die Erstellung eines Genesenenzertifikats.

Nun öffnet sich ein Fenster, in dem die für das Genesenenzertifikat notwendigen Angaben gemacht werden können:

| Feldname              | Bedeutung                                                                              |
|-----------------------|----------------------------------------------------------------------------------------|
| Krankheit             | Angabe zur Krankheit, für der das Zertifikat ausgestellt werden soll.<br>(Standard: −) |
| Erster positiver Test | Angabe zum ersten positiven Test. (Standard: –)                                        |
| BSNR                  | Betriebsstättennummer (Standard: –)                                                    |
| Gültig von            | Angaben zum Gültigkeitszeitraum. (Standard: –)                                         |

Tabelle 5 – Standardbenutzer

- 5. Füllen Sie alle **Pflichtfelder** und prüfen Sie die Angaben.
- 6. Klicken Sie auf **Hinzufügen**. Anschließend wird ein Zertifikat generiert und unterhalb der Eingabefelder angezeigt. Von dort aus kann es geöffnet werden.

### **Modul ePA**

#### **HINWEIS**

Voraussetzung für den Zugriff auf die **elektronischen Patientenakte** (ePA) eines Versicherten ist das Vorhandensein einer Berechtigung für den Leistungserbringer. Diese Berechtigung kann durch den Versicherten auf zwei Wegen vergeben werden.

- Der Versicherten kann unabhängig von einem Besuch beim Leistungserbringer diesen über sein Frontend des Versicherten (FdV) berechtigen. Entsprechend gesetzte Berechtigungen werden von easyTI regelmäßig ermittelt und automatisch in der Anwendung angezeigt.
- Der Versicherte kann beim Besuch des Leistungserbringers eine so genannte adhoc-Berechtigung erteilen. Voraussetzung hierfür ist der Zugriff auf die eGK sowie die Bestätigung der Berechtigung mit der zugehörigen PIN des Versicherten.

Die Funktionalität der elektronischen Patientenakte (ePA, Version 1.0) gliedert sich in zwei Bereiche, das **Aktenmanagement** und das **Dokumentenmanagement**.

### Aktenmanagement

#### Berechtigungen abfragen

#### Automatische Ermittlung von Berechtigungen

Sofern Berechtigungen für den Leistungserbringen vorhanden sind, beispielsweise vergeben durch den Versicherten über sein FdV, können diese durch Leistungserbringer ermittelt werden. Die Anwendung easyTI ermittelt automatisch alle 24 Stunden die gültigen Berechtigungen und zeigt diese an.

#### **HINWEIS**

Für Berechtigungen, die nicht lokal vergeben wurden, kann easyTI nur die KVNR des Versicherten ermitteln. Folglich werden die Versicherten als **unbekannter Patient** angezeigt. Sobald eine zur KVNR passende eGK gesteckt wurde, werden die Daten des Versicherten abgeglichen und der Eintrag in der Datenbank der Anwendung ergänzt.

#### Für das Prüfen der Berechtigungen wird keine eGK benötigt.

Sollte darüber hinaus bei Bedarf auf Berechtigungen geprüft werden, muss zwischen zwei verschiedenen Fällen unterschieden werden:

#### Es ist noch kein Versicherter in der Datenbank vorhanden

- 1. In den Bereich Patienten wechseln.
- Es wird die Meldung Es ist noch kein Patient in der easyTI-Datenbank vorhanden.
   Prüfen Sie jetzt Ihre Berechtigungen! angezeigt. Unterhalb dieser Meldung befindet sich die Funktion Berechtigungen prüfen. Auf diesen Button klicken.
- 3. Sofern Berechtigungen hinterlegt sind, werden diese dann als unbekannte Patienten angezeigt.

#### Es sind Versicherte in der Datenbank der Anwendung vorhanden.

- 1. In den Bereich Patienten wechseln.
- 2. Einen beliebigen Patienten wählen.
- 3. Auf der Übersichtsseite zum Patienten unterhalb von **elektronische Patientenakte** auf den Button **Berechtigungen prüfen** klicken.
- 4. Die Anwendung prüft anschließend die Berechtigungen.

#### Aktenanbieter ermitteln

#### **HINWEIS**

Für die **Ermittlung des Aktenanbieters wird keine eGK benötigt**, sofern easyTI der Versicherte bekannt ist, beispielsweise durch ein vormaliges Stecken der eGK. Sofern im Anschluss an die Ermittlung des Aktenanbieters der Status geprüft werden soll, kann diese Aktion übersprungen werden. Durch das Prüfen des Status wird der Aktenanbieter automatisch ermittelt.

- 5. In den Bereich Patienten wechseln.
- 6. Den gewünschten Patienten wählen.
- 7. Auf der Übersichtsseite zum Patienten unterhalb von **elektronische Patientenakte** auf den Button hinter dem Feld **Anbieter** klicken.
- 8. Sofern eine Aktenanbieter ermittelt werden konnte, wird eine entsprechende ID im Feld Anbieter angezeigt.

### Status der Akte ermitteln

#### **HINWEIS**

Für die **Prüfung des Status der Akte wird eine** eGK sowie die PIN des Versicherten benötigt.

- 1. In den Bereich Karten wechseln.
- 2. Die gewünschte eGK wählen.
- 3. Auf der Übersichtsseite zur eGK unterhalb von **elektronische Patientenakte** auf den Button hinter dem Feld **Status** klicken.
- 4. Sofern das Konto aktiviert werden muss, den Anweisungen des Kartenterminals folgen und die PIN der eGK eingeben.

### **Berechtigung erteilen**

#### **HINWEIS**

Für die Erteilung von Berechtigungen wird eine eGK sowie die PIN des Versicherten benötigt. Falls der Aktenstatus noch unbekannt ist, wird dieser automatisch vor dem Erteilen der Berechtigung ermittelt.

- 1. In den Bereich Karten wechseln.
- 2. Die gewünschten eGK wählen.

3. Auf der Übersichtsseite zur eGK unterhalb von **elektronische Patientenakte** auf den Button hinter dem Feld **Berechtigung bis** klicken.

Es öffnen sich nun ein Modal, in dem für den gewählten Versicherten Berechtigungen für seine ePA gesetzt werden können.

- 4. Im Feld **Zugriff bis** ein Datum wählen oder via Schnellauswahl eines der drei Wahlmöglichkeiten (1 Tag, 28 Tage, 18 Monate) wählen.
- 5. Wählen für welche Dokumente der Zugriff möglich sein soll (Dokumente von Leistungserbringern, Dokumente der Kostenträger, Dokumente des Versicherten).
- 6. Abschließend auf den Button Berechtigung erteilen klicken.
- Zur Berechtigungsvergabe ist eine Bestätigung der Angaben durch den Versicherten und die Eingabe der PIN am Kartenterminal notwendig. Die Bestätigung erfolgt in mehreren Schritten und ist jeweils mit OK zu quittieren.

### Dokumentenmanagement

### Dokumentenliste anzeigen und Dokumente suchen

Aus der Patientenliste kann die ePA eines Patienten über das Aktensymbol in der Navigationsleiste aufgerufen werden. Der Zugriff auf die Akte setzt eine Berechtigung für die Leistungserbringerinstitution voraus.

### Dokumentenliste aktualisieren

Über den Aktualisierungsbutton rechts neben der Suchleiste kann die Dokumentenliste aktualisiert werden. Dabei werden die Metadaten **aller** Dokumente des Patienten in der Dokumentenliste angezeigt, für die aktuell eine Zugriffsberechtigung für die Leistungserbringerinstitution besteht. Der aktuelle Stand der Dokumentenliste wird in easyTI gespeichert.

### **Dokumente suchen**

Zum Suchen von spezifischen Dokumenten in der Dokumentenliste stehen verschiedene Filterfunktionen zu Verfügung.

Die Dokumentenliste ist standardmäßig nach Erstelldatum des Dokumentes absteigend sortiert. Über die Pfeile neben den Spaltenüberschriften der Dokumentenliste kann die Sortierreihenfolge absteigend/aufsteigend der einzelnen Spalten angepasst werden.

Über das Suchfenster über der Dokumentenliste ist eine intelligente Suche über alle Metadaten der Dokumente in der Dokumentenliste möglich. Dabei werden die eingegebenen Suchstrings in allen Metadaten der Dokumente gesucht und die Ergebnisse in der Liste dynamisch gefiltert und markiert. Mehrere Eingaben werden mit UND verknüpft.

| Q arzt | b 21     |                |                                         |      | ¢ | + |
|--------|----------|----------------|-----------------------------------------|------|---|---|
| Dok    | \$ Art d | Bezeichnung    | Dok                                     | Fach |   |   |
|        | LEI      | Entlassbericht | BERI 14.01.2021 LMU Klinikum Großhadern | CHIR | Ŀ | â |
|        | LEI      | Arztbrief.pdf  | BERI 30.06.2021 Klinikum Ingolstadt     | INNE | Ŀ | â |

Abbildung 12 - Suche nach allen Arztbriefen eines Patienten aus dem Jahr 2021.

Bei der Suche werden auch Metadaten der Dokumente mit einbezogen, die in der Übersichtsliste nicht angezeigt werden.

### **Dokumente laden**

Aus der Dokumentenliste können die einzelnen Dokumente über eine Vorschau geladen und angezeigt werden oder direkt auf den eigenen Rechner heruntergeladen werden.

### Dokumentenvorschau

Über die Dokumentenvorschau können die einzelnen Dokumente angezeigt werden, um vor dem Herunterladen entscheiden zu können, ob das Dokument für die eigene Dokumentation relevant ist und heruntergeladen werden soll.

- 1. Gewünschtes Dokument aus Dokumentenliste auswählen.
- 2. Mit der Maus auf die Zeile des ausgewählten Dokumentes klicken.

Aus der Dokumentenvorschau kann das Dokument mit dem Button "Herunterladen" in das Download-Verzeichnis heruntergeladen werden.

### Dokumente ohne Vorschau herunterladen

- 1. Gewünschtes Dokument aus Dokumentenliste auswählen
- 2. Button Herunterladen rechts neben der Zeile des ausgewählten Dokumentes klicken

### Dokumente einstellen

Über das Pluszeichen rechts neben der Suchleiste in der Dokumentenliste können neue Dokumente in die ePA des Patienten hochgeladen werden.

| EasyTI × +                                                 |                                                                                              |                                                                                                    |                                                                                                    |       |                                                       |                  | 0          | , |
|------------------------------------------------------------|----------------------------------------------------------------------------------------------|----------------------------------------------------------------------------------------------------|----------------------------------------------------------------------------------------------------|-------|-------------------------------------------------------|------------------|------------|---|
| ← → C ▲ Nicht sicher   localhost:8443/app/patient/35760886 | -8847-4e58-8e26-8b18                                                                         | 82a6612f/epa/document-list/put-doc                                                                                                    | cument                                                                                                    |       |                                                       | Q 1              | 2 😩 E      |   |
|                                                            | Ē                                                                                            |                                                                                                    |                                                                                                    |       | <b>D</b>                                              | ப் Hochladen (1) |            |   |
| Microsoft Word - laborbefund_max_mustermann_v2             | 1 / 3                                                                                        | 90% +   🕄 🕎                                                                                                    |                                                                                                    | ± ē : | Einstelldatum<br>06.07.2021                           |                  |            | J |
|                                                            |                                                                                              |                                                                                                    |                                                                                                    |       | Einsteller<br>Christian Ummerle<br>Obermittlungsgrund |                  | *          |   |
| de constitution                                            | In                                                                                           | stitut für medizinische u. chemische<br>Vorstand: Prim. UnivProf. Muste<br>Mosaikstraße 1 + A-1111 Wir<br>2 +43 (0)1 12345-67890 + Fax: +43 (0)1 | Labordiagnostik<br>r Mann<br>an<br>12345-67899                                                                                             |       | Dateiname<br>Laborbefund_2020                         | 1213.pdf         |            |   |
|                                                            | An<br>Einsender                                                                              |                                                                                                    |                                                                                                    |       | Titel                                                 |                  |            |   |
|                                                            | ROUTINE                                                                                      | MUSTERMANN Max<br>geb.: 31.10.1967 (M)                                                                                                    | Zuweisung vom: 14.10.09/<br>19:24<br>Befunddatum: 24.10.09/<br>21:29                                                                       | zite  | Format aus MIME 1 Dokumentenklasse                    | `ype ableitbar + |            |   |
|                                                            | <b>2</b> 12345-67890                                                                         | Patientenzahl: 04RH26G00<br>Labornummer: 09101400764<br>BEFUND: ROUTINE - ANALY                                                                  | Kostenstelle: 97184280<br>Diagnose:                                                                                                    |       | Dokumententyp                                         | ¢                |            | I |
| 2                                                          | Analyse<br>KLINISCHE CHEMIE                                                                  |                                                                                                    | Einheit Normwerte                                                                                                    |       | Autor                                                 |                  | <b>L</b> 💼 | l |
|                                                            | SERUM<br>GOT<br>GPT                                                                          | 23<br>35                                                                                                    | U/I <35<br>U/I <45                                                                                                    |       | Klinikum München                                      |                  | *          |   |
|                                                            | GGT<br>Alk. Phosphatase<br>Cholinesterase<br>LDH                                             | 27<br>98<br>10835<br>181                                                                                                    | U/I <55<br>U/I 0129<br>U/I 5400-13200<br>U/I 125-248                                                                                       |       | 13.12.2020, 13:08<br>Art der Einrichtung              |                  | *          |   |
| ×                                                          | CK<br>Alpha-Amylase<br>Lipase<br>Bilirubin gesamt<br>Chalastaria gesamt                      | 95<br>65<br>37<br>0.68                                                                                                    | U/I <1/1<br>U/I 28-100<br>U/I <60<br>mg/dI <1.00                                                                                           |       | Fachrichtung                                          | *                | 0          |   |
| 3                                                          | HDL-Cholesterin<br>Triglyzeride<br>Glucose                                                   | 196<br>65.0<br>108<br>117<br>90                                                                                                    | mg/dl <200<br>mg/dl >35.0<br>mg/dl <155<br>mg/dl <150<br>mg/dl 60-100                                                                      |       | Innere Medizin<br>Doku                                | ment löschen     |            |   |
|                                                            | BUN<br>Kreatinin<br>Harnsäure<br>Gesamteiweiß<br>Eisen<br>Transferrin<br>Ferritin<br>Natrium | 10.3<br>0.98<br>6.7<br>+ 8.2<br>74<br>272.0<br>229.00<br>138                                                                                     | mg/dl 6-25<br>mg/dl 0.50-1.20<br>mg/dl 3.5-7.0<br>g/dl 6.0-8.0<br>μg/dl 60-160<br>mg/dl 200.0-380.0<br>ng/ml 30.00-400.00<br>mgm/l 135_150 |       |                                                       |                  |            |   |
| Unbekannter Patient                                        |                                                                                              |                                                                                                    |                                                                                                    |       |                                                       | ) 🔅 🗙            |            |   |

Abbildung 13 - Beispiel für das Hochladen eines Dokuments in eine ePA.

- 1. Button + in Dokumentenliste drücken
- 2. Dokument zum Einstellen auswählen
- 3. Metadaten zum Dokument bearbeiten
- 4. Dokument mit Button Hochladen in Akte einstellen

### Dokumente zum Einstellen auswählen

Das zum Einstellen vorgesehene Dokument kann entweder über Drag & Drop oder über ein Dateiauswahlfenster ausgewählt werden.

Es können auch mehrere Dokumente hintereinander zum Einstellen ausgewählt werden. Mit Drücken auf das Pluszeichen in der Kopfzeile der Einstellmaske können weitere Dokumente zum Einstellen ausgewählt werden.

### Metadaten bearbeiten

Für jedes Dokument, dass in die Akte eingestellt werden soll, müssen die Metadaten des Dokumentes in der rechten Spalte der Einstellmaske bearbeitet werden. Es müssen mindestens alle Pflichtfelder der Metadaten (mit Stern gekennzeichnet) angegeben werden. Von den Feldern Autor und Institution ist mindestens eines der beiden Felder auszufüllen.

Die Metadaten werden schon von easyTI vorbefüllt, soweit es der jeweilige Kontext erlaubt. Die vorbefüllten Werte können bei Bedarf in der Maske geändert werden. Bei den allgemeinen Dokumentenformaten wie \*.jpg oder \*.pdf muss eine Dokumentenklasse als grobe Klassifizierung und ein Dokumententyp als feine Klassifizierung ausgewählt werden. Bei den strukturierten Dokumentenformaten Notfalldatensatz, Datensatz persönliche Erklärungen, Medikationsplan (gematik) und Arztbrief §291f SGB V wird die Dokumentenklasse und der Dokumententyp beim Auswählen des Dokumentes von easyTI automatisch ermittelt.

### Dokumente in Akte einstellen

Wenn alle Metadaten des jeweiligen Dokumentes korrekt hinterlegt sind, kann das Dokument über den Button **Hochladen** in die Akte des Patienten eingestellt werden.

### Dokumente löschen

Auf Wunsch des Versicherten oder bei veralteten Dokumenten können diese aus der Akte des Patienten durch den Leistungserbringer gelöscht werden.

- 1. Zeile mit Dokument zum Löschen in Dokumentenliste auswählen
- 2. Button Papierkorb zum Löschen drücken
- 3. Löschung mit OK bestätigen

### **HINWEIS**

Über die Operation **Dokumente löschen** werden die Dokumente aus der ePA des Patienten endgültig gelöscht und können nicht wiederhergestellt werden!

# Außerbetriebnahme

Damit die Anwendung auf einem PC deinstalliert werden kann, muss der Installer der Anwendung erneut ausgeführt werden. Dazu sind folgende Schritte erforderlich:

1. Installer starten.

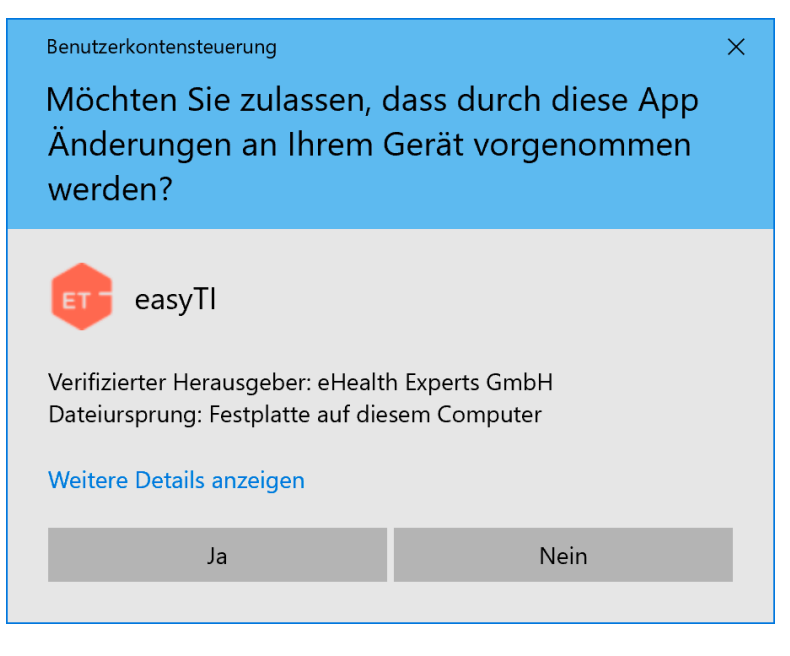

Abbildung 14 - Warnmeldung

- 2. Bestätigen Sie den ersten Dialog mit Weiter, sofern die Anwendung deinstalliert werden soll.
- 3. Dem Abschluss des Installationsvorgangs abwarten und den Installer schließen.

#### **HINWEIS**

Die Deinstallation entfernt nur die Anwendung selbst, nicht die Datenbank oder etwaige Logs der Anwendung.

# Abbildungsverzeichnis

| Abbildung 1 – Warnmeldung                                                     | 13 |
|-------------------------------------------------------------------------------|----|
| Abbildung 2 – Sicherheitshinweis der Windows Defender Firewall                | 15 |
| Abbildung 3 – Warnung beim erstmaligen Aufrufen der Benutzeroberfläche        | 16 |
| Abbildung 4 – Registrierung der Anwendung mittels easyTI-Konto                | 17 |
| Abbildung 5 – Initialer Wechsel des Schlüssels                                | 18 |
| Abbildung 6 – Die Registrierung ist abgeschlossen                             | 19 |
| Abbildung 7 – Anmeldung für Benutzer                                          | 20 |
| Abbildung 8 – Patienten                                                       | 22 |
| Abbildung 9 – Einstellungen                                                   | 23 |
| Abbildung 10 – Fenster für die Erstellung eines digitalen Impfnachweises      | 32 |
| Abbildung 11 – Fenster für die Erstellung eines Genesenenzertifikats          | 34 |
| Abbildung 12 – Suche nach allen Arztbriefen eines Patienten aus dem Jahr 2021 | 40 |
| Abbildung 13 – Beispiel für das Hochladen eines Dokuments in eine ePA         | 41 |
| Abbildung 14 – Warnmeldung                                                    | 44 |

# Tabellenverzeichnis

| Tabelle 1 – Von der Anwendung verwendete Ports          | 9  |
|---------------------------------------------------------|----|
| Tabelle 2 – Standardbenutzer                            | 20 |
| Tabelle 3 – Einträge Navigationsmenü                    | 21 |
| Tabelle 4 – Eingabefelder für den digitale Impfnachweis | 33 |
| Tabelle 5 – Standardbenutzer                            | 35 |